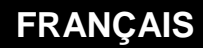

MANUEL D'UTILISATION

# Connexion RTC

# un e@sy et un PC

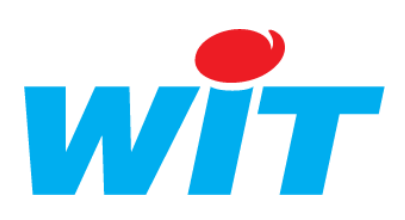

Home II - 138.Avenue Léon Bérenger - 06706 Saint-Laurent du Var Cedex Tel : 04 93 19 37 37 - Fax : 04 93 07 60 40 - Hot-line : 04 93 19 37 30 Site : <u>www.wit.fr</u>

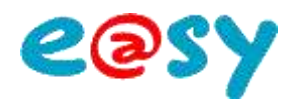

# SOMMAIRE

| Introduction<br>Configuration du PPP de l'e@y<br>Configuration du PPP à distance<br>Configurer l'Hyper Terminal<br>Passage en protocole TRSII<br>Configurer le PPP<br>Accès à l'interface web de l'e@sy<br>Windows XP<br>Créer une connexion distante depuis le PC<br>Etablir la connexion<br>Ajouter un site | 3           |
|----------------------------------------------------------------------------------------------------|-------------|
| Configuration du PPP de l'e@y                                                                                                    | 4           |
| Configuration du PPP à distance                                                                                                    | 5           |
| Configurer l'Hyper Terminal<br>Passage en protocole TRSII<br>Configurer le PPP                                                                                                    | 5<br>6<br>6 |
| Accès à l'interface web de l'e@sy                                                                                                    | 8           |
| Windows XP                                                                                                    | 8           |
| Créer une connexion distante depuis le PC<br>Etablir la connexion<br>Ajouter un site                                                                                                    |             |
| Windows Vista                                                                                                    | 11          |
| Créer une connexion distante depuis le PC<br>Etablir la connexion<br>Ajouter un site                                                                                                    |             |
| Windows Seven                                                                                                    | 13          |
| Créer une connexion distante depuis le PC<br>Etablir la connexion<br>Ajouter un site                                                                                                    |             |
| Connexion à un autre équipement du réseau local (LAN                                                                                                    | )15         |
| Configurer le routage NAT                                                                                                    | 15          |
| Joindre l'équipement                                                                                                    | 16          |

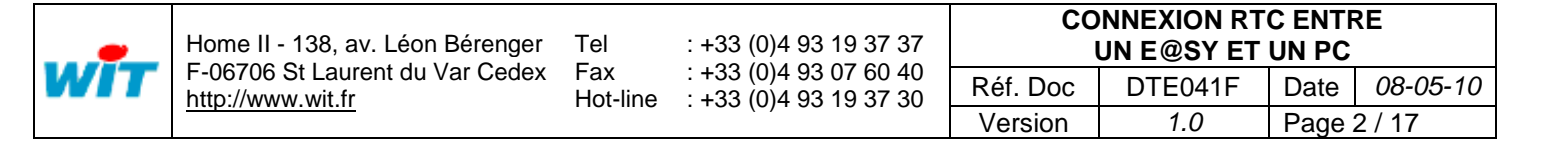

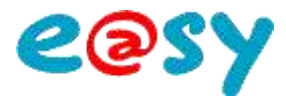

#### Introduction

La connexion RTC entre un e@sy et un PC a deux fonctions :

- Accéder à l'interface web de l'e@sy afin d'en consulter ou modifier les données.
- Se connecter à un autre équipement du réseau local (LAN) dépourvu de modem RTC : API, caméra IP, etc.

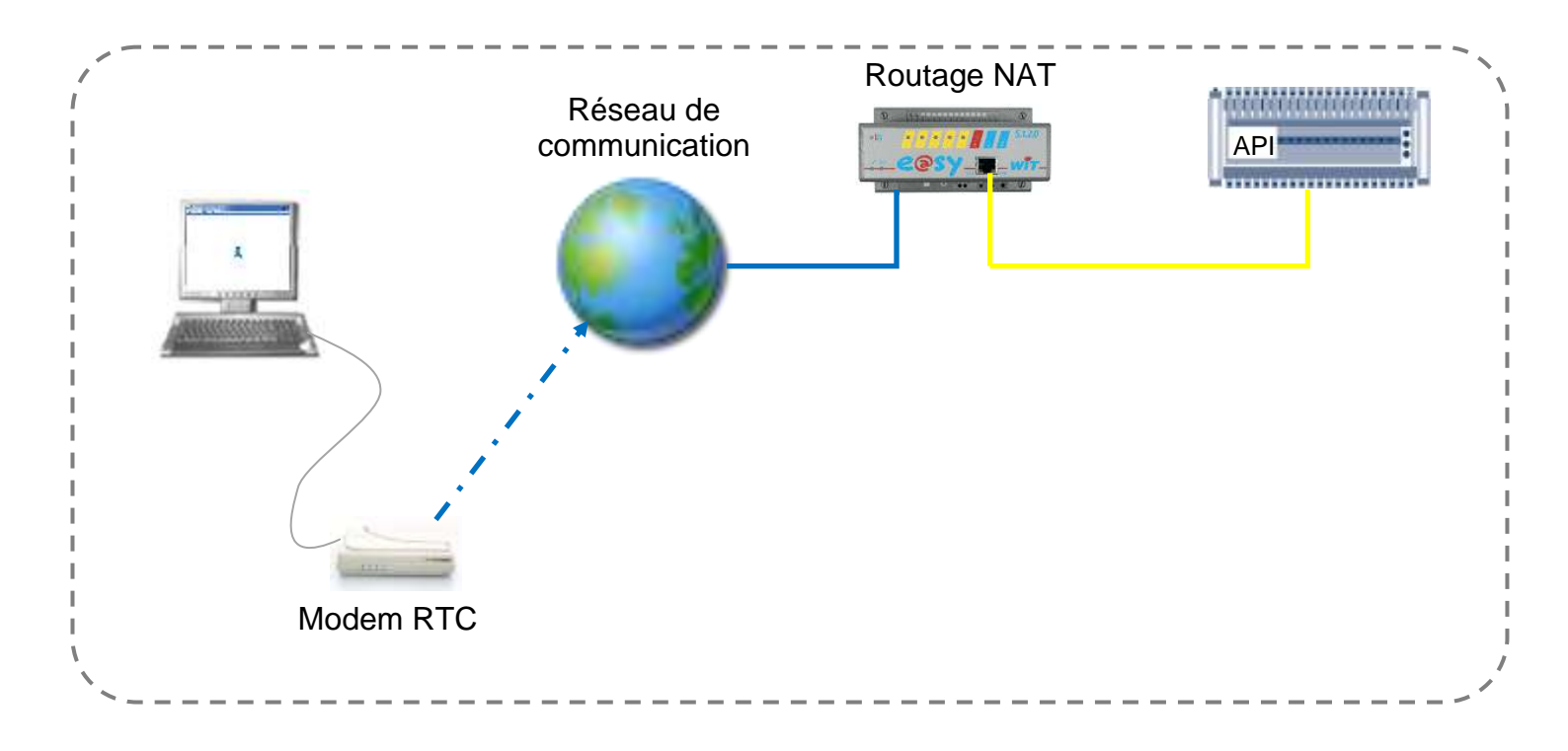

La connexion RTC entre un e@sy et un PC est réalisée sur la base du PPP (Point-to-Point Protocole) qui établie une liaison IP entre le modem RTC de l'e@sy et celui du PC.

Le protocole PPP est disponible dans tous les produits de la gamme e@sy possédant un modem RTC (WAN) :

- Module e@sy-pro WAN
- PLUG e@sy-pro WAN
- Module e@sy WAN (Extension pour UC CLIP)

La ligne téléphonique utilisée pour l'e@sy et le PC doit être de type analogique, non dégroupée, isolée et en service.

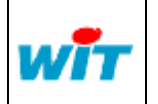

| CONNEXION RTC ENTRE |         |      |          |  |  |  |
|---------------------|---------|------|----------|--|--|--|
| UN E@SY ET UN PC    |         |      |          |  |  |  |
| Réf. Doc            | DTE041F | Date | 08-05-10 |  |  |  |
| Version             | 1.0     | Page | 3 / 17   |  |  |  |

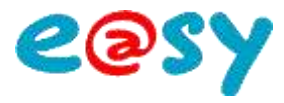

#### Configuration du PPP de l'e@y

Que ce soit pour accéder à l'interface web de l'e@sy ou se connecter à un autre équipement du réseau local, il est indispensable que le PPP de l'e@sy soit correctement configuré.

Etape 1 Pour valider l'utilisation du modem, cocher les cases « Protocole PPP » et « Valide » du menu Configuration ► Réseau ► WAN :

| Exploitation           | Paramithage                     | Configuration          | 3            |            |       |            |           | NAME: 1                       |
|------------------------|---------------------------------|------------------------|--------------|------------|-------|------------|-----------|-------------------------------|
|                        | methoda (Miliano                | E MANN                 | In straining | Employment | 00000 | Copinality | Best Disk | A Line des recents            |
| The WAN                |                                 |                        |              |            |       | 8 🗸        | 002000    | TOPIP HIT                     |
| WWW Connextors Hayes / | unterConf PPP FTP TELNET HTTP N | AVDP SHITP DWS         |              |            |       |            |           | HT LAN                        |
|                        |                                 |                        |              |            |       |            |           | E Enclus                      |
| 0000-00                | 1 Moders RTC intigré            |                        |              |            |       |            |           | H The flat                    |
|                        | Valide                          | 12                     |              |            |       |            |           | I The Enterney Scott Columnar |
| 000 000                | Eber                            | Start OA               |              |            |       |            |           | H You Evenior 20041 0042 Fer  |
| Sector and the         | Libolió                         |                        |              |            |       |            |           |                               |
|                        | Monthear                        |                        |              |            |       |            |           |                               |
|                        | The Modern                      |                        |              |            |       |            |           |                               |
|                        | Type de Noders                  | Modern FRTC intelligel | <b>H</b>     |            |       |            |           |                               |
|                        | Namiro de téléphone entrant     |                        |              |            |       |            |           |                               |
|                        | Appel sortant autorisi          | E                      |              |            |       |            |           |                               |
|                        | D Protocoles réseau             |                        |              |            |       |            |           |                               |
|                        | Protocote Auto-CF               | 10                     |              |            |       |            |           |                               |
|                        | Protocole PPP                   | 125                    |              |            |       |            |           |                               |

Etape 2 Depuis l'onglet PPP, renseigner les champs d'adresses proposées :

| Eaploitation                   | Param            | dbage ).       | Configuration |             |               |        |          |            | 22 Alberta E                     |
|--------------------------------|------------------|----------------|---------------|-------------|---------------|--------|----------|------------|----------------------------------|
| Containing Print               | Electron .       | 100mmeters     | Research      | Rentenation | Linguisticant | Ogener | Taxantes | Passisters | A Link das revenue               |
| The WAN                        |                  |                |               |             |               |        | N 19     | 002070     | I I TEPOP INT                    |
| MAK Connesson Hayee AutoCon    | e 1999   F (P (3 | ELHET HTTP WOP | SMTP DIS      |             |               |        |          |            | 15 - 144                         |
| C Decendings                   |                  |                |               |             |               |        |          |            | · LE Envertue                    |
| Contraction Advance            | 63               |                |               |             |               |        |          |            | If the last                      |
| Compressent Protocal           | 1                |                |               |             |               |        |          |            | III You Extension PLUGHUI Extend |
| Accepte de s'identifier en PAP |                  |                |               |             |               |        |          |            | IR You Relations 20041 0342 He   |
| Demande Authentification PVP   |                  |                |               |             |               |        |          |            |                                  |
| Demende Authentification CHA   | P 🗆              |                |               |             |               |        |          |            |                                  |
| Walker ACCIII                  | 000A5000         |                |               |             |               |        |          |            |                                  |
| Temps de muintien en appel so  | stard 45         |                |               |             |               |        |          |            |                                  |
| Temps de mointies en appel er  | trant 120        |                |               |             |               |        |          |            |                                  |
| Jahrennes Proposises           |                  |                |               |             |               |        |          |            |                                  |
| Adresse Locale                 | 792 168 2 1      | D              |               |             |               |        |          |            |                                  |
| Adresse Distanto               | 192.168.2.1      | 1              |               |             |               |        |          |            |                                  |

Adresse locale Adresse distante Adresse IP à laquelle est joignable l'e@sy en PPP. Adresse IP attribuée à la connexion PPP du PC.

\_\_\_\_\_

Les deux adresses doivent être différentes mais appartenir au même domaine (3 premières valeurs identiques).

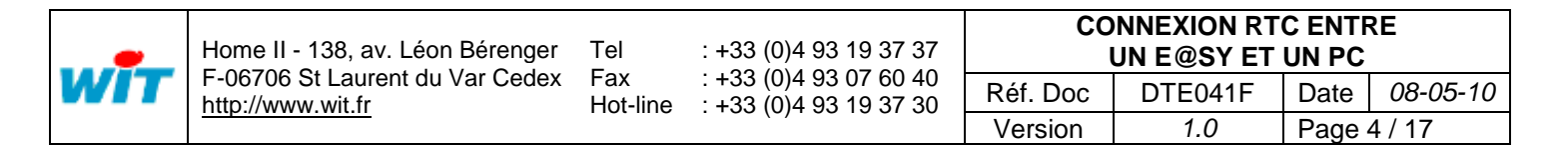

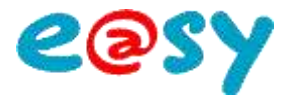

#### Configuration du PPP à distance

Dans le cas où il à été omis de configurer le **PPP** en local il est possible de le configurer à distance à l'aide de l'HyperTerminal.

#### Configurer l'Hyper Terminal

- Etape 1 Ouvrir l'HyperTerminal depuis le menu Démarrer ► Tous les programmes ► Accessoires ► Communications ► HyperTerminal
- Etape 2 Renseigner le nom de la Connexion :

| Description de la connexion 🛛 🛛 🔀                         |
|-----------------------------------------------------------|
| Nouvelle connession                                       |
| Entrez un nom et choisissez une icône pour la connexion : |
| Nom:                                                      |
|                                                           |
|                                                           |
|                                                           |
|                                                           |
| OK Annuler                                                |
| OK Annuler                                                |

Etape 3 Renseigner le numéro de téléphone de l'e@sy, sélectionner le modem reconnu par Windows puis valider :

|                       | Connexion ? 🔀                                                        |                              |
|-----------------------|----------------------------------------------------------------------|------------------------------|
|                       | Sconf PPP                                                            |                              |
|                       | Entrez les détails du numéro de téléphone que vous voulez composer : |                              |
|                       | Pays/région : France (33)                                            |                              |
|                       | Indicatif régional :                                                 |                              |
|                       | Numéro de téléphone : 0497120600                                     |                              |
|                       | Se connecter en utilisant : Agere Systems USB 2.0 Soft Mode 💌        |                              |
|                       | OK Annuler                                                           |                              |
|                       |                                                                      |                              |
| Dans le cas où le pré | fixe « 0 » n'est pas nécessaire, il est                              | nécessaire de cliquer sur le |
|                       |                                                                      |                              |
|                       |                                                                      |                              |

Etape 4 Afin de facilité la configuration du PPP, cliquer sur Modifier ► onglet paramètre ► Configuration ASCII. Cocher tous les paramètres puis valider.

|     | Home II - 138, av. Léon Bérenger | Tel             | : +33 (0)4 93 19 37 37                           | CONNEXION RTC ENTRE<br>UN E@SY ET UN PC |         |      |          |  |
|-----|----------------------------------|-----------------|--------------------------------------------------|-----------------------------------------|---------|------|----------|--|
| WIT | F-06706 St Laurent du Var Cedex  | ⊦ax<br>Hot-line | : +33 (0)4 93 07 60 40<br>: +33 (0)4 93 19 37 30 | Réf. Doc                                | DTE041F | Date | 08-05-10 |  |
|     |                                  |                 |                                                  | Version                                 | 1.0     | Page | 5 / 17   |  |

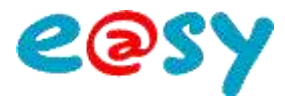

**Etape 5** Lancer l'appel en cliquant sur le bouton Composer :

| Connexion                              | ? 🛛                                               |
|----------------------------------------|---------------------------------------------------|
|                                        |                                                   |
| N* de téléphone : 0 0497120644         | Modifier                                          |
| Emplacement : Sites d'appel            | <ul> <li>Propriétés de la numérotation</li> </ul> |
| Carte d'appel : Aucune (Numérotation d | directe)                                          |
| Cor                                    | nposer Annuler                                    |

#### Passage en protocole TRSII

La configuration des paramètres PPP s'effectue par des commandes TRSII.

| 4/  | [SP]  | Touche espace (Space)                     | ì |
|-----|-------|-------------------------------------------|---|
|     | [HT]  | Touche tabulation (Horizontal tabulation) | į |
|     | [CR]  | Touche entrée (Enter)                     | į |
|     | [ESC] | Touche échap (Echap)                      | ļ |
| × - |       |                                           | 1 |

- Etape 1 A la fin de la porteuse, saisir la commande : [ESC]W06
- Etape 2 Pour vérifier que l'e@sy est passé en TRSII, demander son identité par la commande : IDENT?[SP][CR]

L'e@sy doit répondre sous la forme suivante : IDENT=[CR]e@sy-pro[CR]4.0.3[CR]2C[CR]a

Configurer le PPP

Etape 1 S'identifier sur l'e@sy par la commande: ACCES[HT][Nom d'utilisateur]:[Mot de passe][SP][CR]

Exemple avec les identifiants par défaut « admin » et « . ».

ACCES[HT]admin:.[SP][CR]

L'e@sy doit répondre sous la forme suivante : STATUT[CR]000[CR]Ok[CR]v

Etape 2 Activer le PPP par la commande :

![HT]:net.wan.ppp[HT]1[SP][CR]

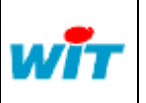

| Home II - 138, av. Léon Bérenger | Tel             | : +33 (0)4 93 19 37 37                           | CO       | UN E@SY ET | C ENTR | ζΕ       |
|----------------------------------|-----------------|--------------------------------------------------|----------|------------|--------|----------|
| F-06706 St Laurent du Var Cedex  | Fax<br>Hot-line | : +33 (0)4 93 07 60 40<br>: +33 (0)4 93 19 37 30 | Réf. Doc | DTE041F    | Date   | 08-05-10 |
|                                  |                 |                                                  | Version  | 1.0        | Page   | 6 / 17   |

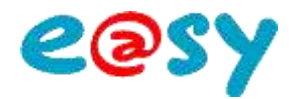

Etape 3 Renseigner *l'adresse locale* par la commande : ![HT]:net.wan.ppp.hotelP[HT][*Adresse locale*][SP][CR]

Exemple pour une adresse locale : 192.168.1.10 [HT]:net.wan.ppp.hotelP[HT]192.168.1.10[SP][CR]

Etape 4 Renseigner *l'adresse distante* par le même principe : ![HT]:net.wan.ppp.destlP[HT][Adresse distante][SP][CR]

Exemple pour une adresse distante : 192.168.1.11 [HT]:net.wan.ppp.destlP[HT]192.168.1.11[SP][CR]

#### Les paramètres PPP de l'e@sy dont à présent configurés.

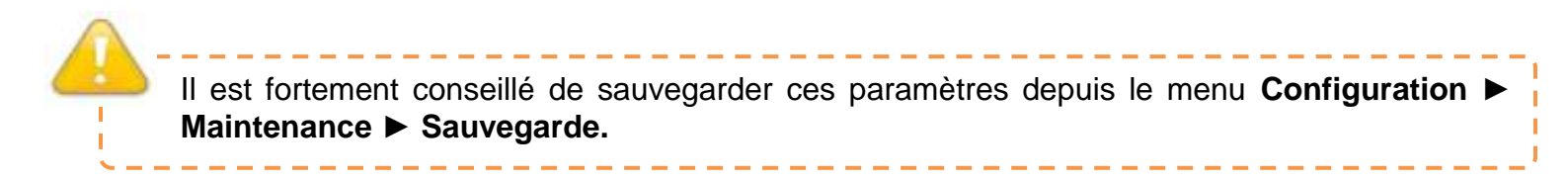

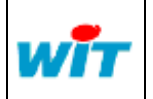

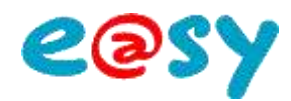

# Accès à l'interface web de l'e@sy

### Windows XP

# Créer une connexion distante depuis le PC -

- Etape 1 Accéder au menu « connexion réseau » du panneau de configuration :
- Etape 2 Créer une nouvelle connexion puis suivre les étapes suivantes :

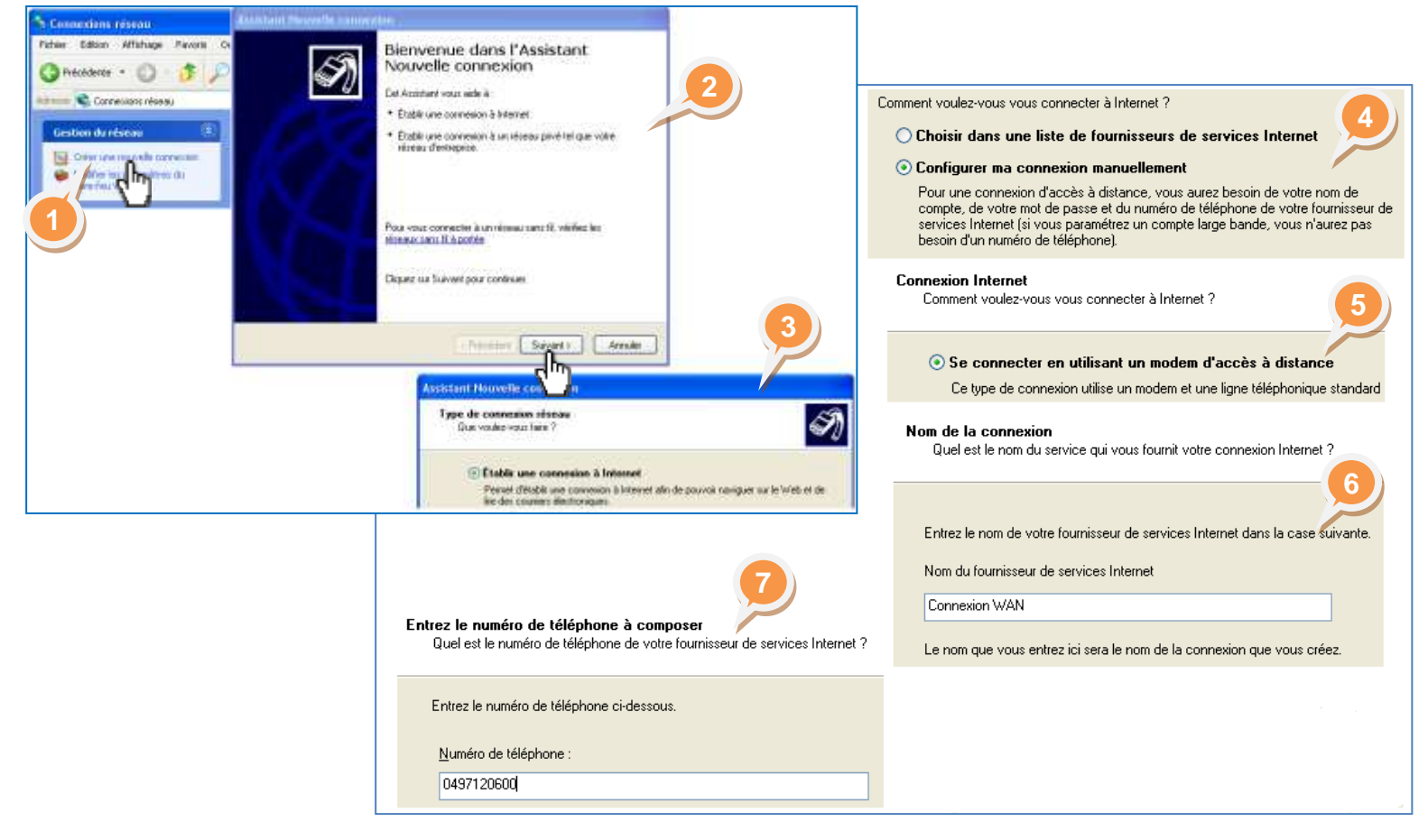

#### Etape 3 Renseigner les paramètres d'identification :

Les identifiants sont ceux d'un utilisateur de l'e@sy. Les identifiants par défaut sont :

- Nom d'utilisateur : Admin
- Mot de passe : . (le point)

| Vous aurez besoin<br>voire compte Inter                                      | ple Internet<br>d'un nom de compte et d'un mot de passe pour vous involve à<br>ret.                                                                                                    |
|------------------------------------------------------------------------------|----------------------------------------------------------------------------------------------------|
| Entrez un nom de comp<br>informations et concerv<br>existant et volte mot de | te de l'ournisseur de services internet et un not de parse, notes ces<br>scries dans un endroit sûr. Es vous avec oublé votre nom de compte<br>passe, contactez votre fournisseur de services internet.] |
| Non dukācateur :                                                             | Advat                                                                                                    |
| Not de passe :                                                               | •                                                                                                    |
| Continner le mot de partie :                                                 | •                                                                                                    |
| Utiliser ce nons de<br>Internet à parts de                                   | compte et ce nici de passe lonique tout utilisateur se connecte à<br>cet ordinateur :                                                                                                    |
| Etable cette com                                                             | een internet en tent que connexion par délaut                                                                                                    |
|                                                                              |                                                                                                    |
|                                                                              |                                                                                                    |
|                                                                              | Contract Designation (Contractor                                                                                                    |

Etape 4 Cocher « Ajouter un raccourci (...) » puis cliquer sur « Terminer ».

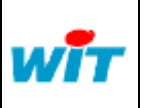

| <br>Home II - 138, av. Léon Bérenger         | Tel             | : +33 (0)4 93 19 37 37                           | CO       | NNEXION RT | C ENTF<br>UN PC | ξ.       |
|----------------------------------------------|-----------------|--------------------------------------------------|----------|------------|-----------------|----------|
| F-06706 St Laurent du Var Cedex              | ⊦ax<br>Hot-line | : +33 (0)4 93 07 60 40<br>: +33 (0)4 93 19 37 30 | Réf. Doc | DTE041F    | Date            | 08-05-10 |
| <u>·····································</u> |                 |                                                  | Version  | 1.0        | Page 8          | 3 / 17   |

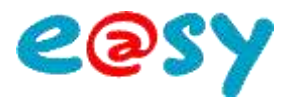

#### **Etablir la connexion**

**Etape 1** Lancer la connexion réseau par le raccourci du bureau.

| Connexion à Conf PPP                                                                     | Connexion à Conf PPP en cours                                                                                     |
|------------------------------------------------------------------------------------------|----------------------------------------------------------------------------------------------------|
|                                                                                          | Numérotation de 0497120600 en cours Annuler                                                                       |
|                                                                                          | Connexion à Conf PPP en cours                                                                                     |
| Nom d'utilisateur : Admin<br>Roux modifier le mot de nasse seuvenardé dir                |                                                                                                    |
| Enregistrer ce nom d'utilisateur et ce mot de passe pour les     utilisateurs suivants : | Annuler                                                                                                    |
| <ul> <li>Moi uniquement</li> <li>Toute personne qui utilise cet ordinateur</li> </ul>    | Connexion à Conf PPP en cours                                                                                     |
| Numéroter : 0497120600                                                                   | Enregistrement de votre ordinateur sur le réseau Uitesse : 33,6 kbits/s Envoyés : 2 124 octets Regus : 187 octets |
| Numéroter Annuler Propriétés Aide                                                        |                                                                                                    |

Etape 2 Accéder à l'interface web de l'e@sy en ouvrant Internet Explorer et en renseignant l'adresse locale (PPP) de l'e@sy.

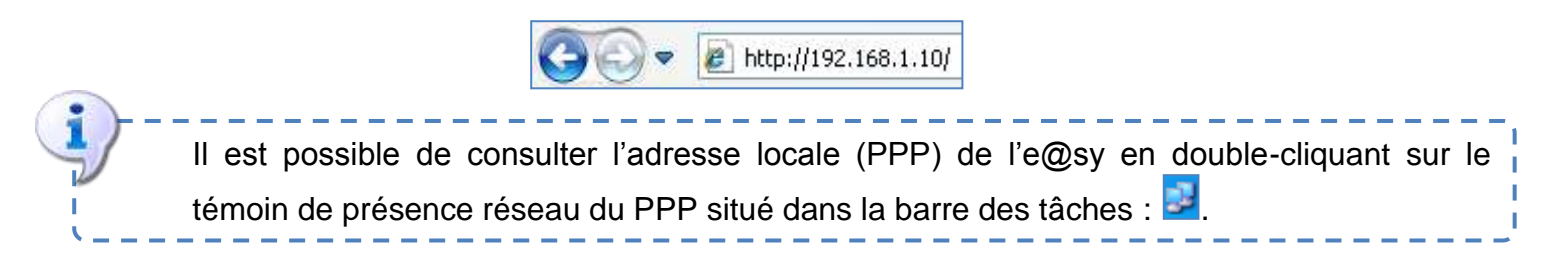

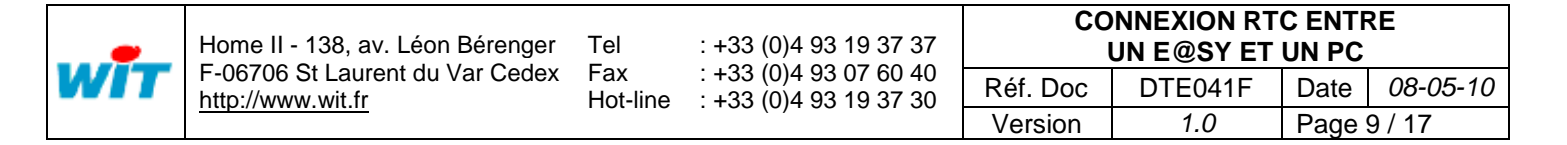

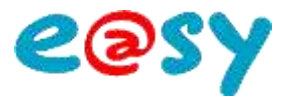

# Ajouter un site \_\_\_\_\_

Pour ajouter un autre site à la connexion :

Etape 1 Accéder aux propriétés de la connexion.

| 🖕 Conf I | PPP Propriété      | és                            |          | ? 🛛        |
|----------|--------------------|-------------------------------|----------|------------|
| Général  | Options Sécu       | rité Gestion de réseau        | Avancé   |            |
| Connex   | ion en utilisant : |                               |          |            |
| 🎒 Ma     | dem - Agere Syst   | tems USB 2.0 Soft Mode        | m (COM4) |            |
|          |                    |                               |          | Configurer |
| - Numé   | ro de téléphone-   |                               |          |            |
| India    | atif régional :    | <u>N</u> uméro de téléphone : |          |            |
|          | ~                  | 0497120600                    |          | Autres     |
| Cod      | e du pays/région   | :                             |          | d D        |

#### Etape 2 Suivre les étapes suivante.

| Numéros de téléphone :<br>Numéros de téléphone Commentaire<br>T0,013919                                                                                                    | Numéro de téléphone         Indicatif régional :         Numéro de téléphone :         Image: Odg319         Code du pays/région :         Image: Odg319         Image: Odg319 |
|----------------------------------------------------------------------------------------------------|----------------------------------------------------------------------------------------------------|
| Ajouter Modifier Supprimer<br>✓ Si und pl échoue, essayer le numéro suivant<br>Déplacer les numéros correspondant à des appels réussis en haut de la<br>liste<br>OK Annuler | Commentaire<br>PR #2<br>OK Annuler                                                                                                    |

| -   | Home II - 138, av. Léon Bérenger             | Tel             | : +33 (0)4 93 19 37 37                           | CO       | NNEXION RT | C ENTF<br>UN PC | ٤E       |
|-----|----------------------------------------------|-----------------|--------------------------------------------------|----------|------------|-----------------|----------|
| WIT | F-06706 St Laurent du Var Cedex              | ⊦ax<br>Hot-line | : +33 (0)4 93 07 60 40<br>: +33 (0)4 93 19 37 30 | Réf. Doc | DTE041F    | Date            | 08-05-10 |
|     | <u>·····································</u> |                 |                                                  | Version  | 1.0        | Page '          | 10 / 17  |

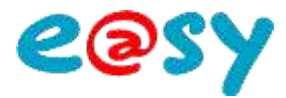

#### Windows Vista

# Créer une connexion distante depuis le PC —

**Etape 1** Créer une connexion distante (PPP) depuis le PC.

Accéder à **Panneau de configuration ► Afficher l'état et la gestion du réseau** (sous Réseau et Internet) :

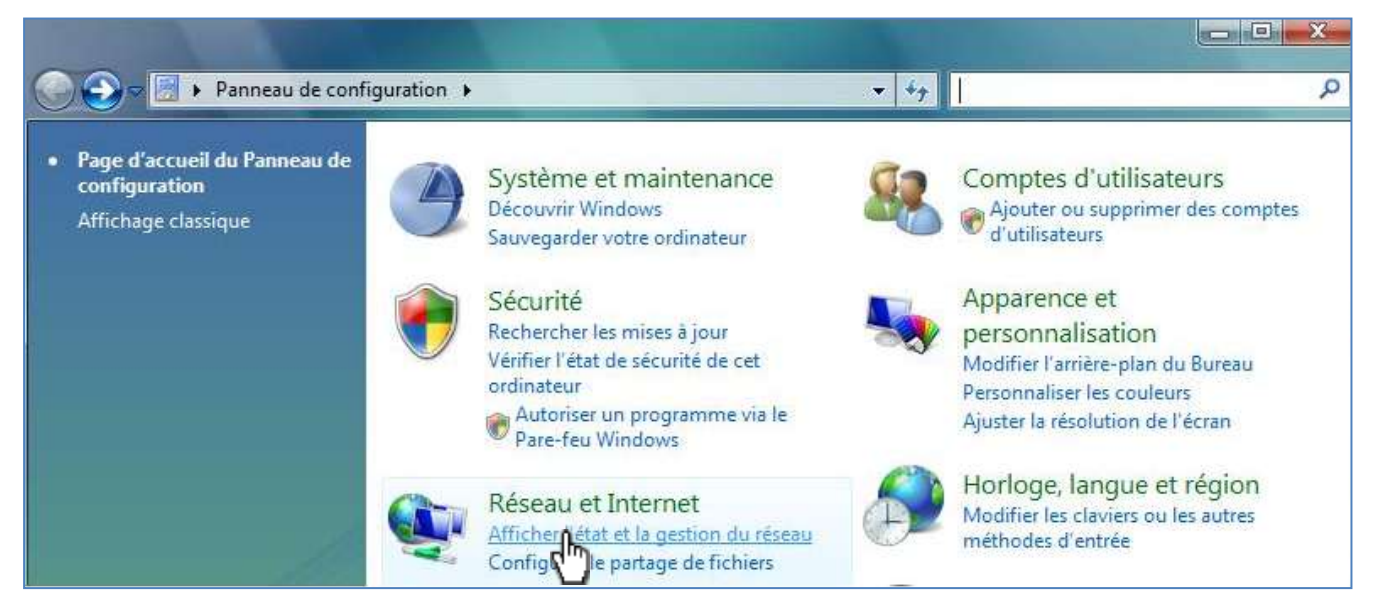

Etape 2 Cliquer sur Configurer une connexion ou un réseau puis suivre les étapes suivantes :

| 3 Créer une connex on d'accès | à distance                                                         |
|-------------------------------|--------------------------------------------------------------------|
| testere las informations f    | numies personatos for un issoure do sensitos tatornost             |
| Frittez les informations t    | ournies par votre fournisseur de services internet                 |
| Numéro de téléphone d'accès à | 0497120600                                                         |
| distance:                     | Règles de numérolation                                             |
| Nom d'utilisateur :           | Admin                                                              |
| Mot de passe :                | •                                                                  |
|                               | Afficher les caractères                                            |
|                               | Mémoriser ce mot de passe                                          |
| Nom de la connexion :         | Connexion WAN                                                      |
| 🛞 📃 Autoriser d'autres person | nnes à utiliser cette connexion                                    |
| Cette option permet à to      | ute personne disposant d'un accès à cet ordinateur d'utiliser cett |
| corresion,                    |                                                                    |

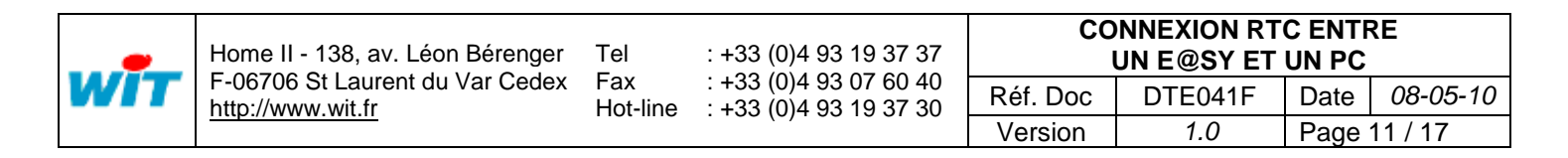

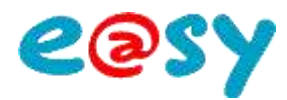

## Etablir la connexion

Lancer la connexion réseau Conf PPP par le raccourci du bureau : Etape 1 Connexion à Conf PPP Connexion à Conf PPP en cours... Appel de 0497120600 en cours... Annuler Connexion à Conf PPP en cours... Vérification du nom d'utilisateur et du mot de passe... Nom d'utilisateur : Admin Annuler Mot de passe : • Connexion à Conf PPP en cours... Enregistrer ce nom d'utilisateur et ce mot de passe pour les utilisateurs suivants : Enregistrement de votre ordinateur sur le réseau... Û, Actuellement connecté à : ) Moi uniquement wit.fr 🍘 🕐 Toute personne qui utilise cet ordinateur Accès : Réseau local et Internet Annuler Conf PPP Numéroter : 0497120600 Accès: Local seulement Numéroter Annuler Propriétés Aide Se connecter ou se déconnecter... Centre Réseau et partage h FR < 🌮 🗓 🛃 🖵 🌆 13:56 ĮΜ

Etape 2 Accéder à l'interface web de l'e@sy en ouvrant Internet Explorer et en renseignant l'adresse locale (PPP) de l'e@sy.

| résence réseau du PPP  puis sur le réseau concernée Conf PPP Accès : Local seulement  tatut ► Détails ► Adresse IPv4 du serveur  traceure terre contract de Conf PPP Constant  terre de conf PPP Constant  terre de conf PPP Cons | Il est possible de con                                           | sulter l'adresse | locale (PPP) de l'e@s              | y en cliquant sur le témoin de                                                                                                    |
|----------------------------------------------------------------------------------------------------|------------------------------------------------------------------|------------------|------------------------------------|----------------------------------------------------------------------------------------------------|
| tatut ► Détails ► Adresse IPv4 du serveur                                                                                                    | présence réseau du F                                             | PPP 📴 puis su    | le réseau concernée                | Conf PPP<br>Accès: Local seulement                                                                                                    |
| TTT deseaupted  Continue  Continue Continue Continue Continu | Statut ► Détails ► /                                             | Adresse IPv4 o   | lu serveur                         |                                                                                                    |
| Emiliaria     Details     Modern Soft (2012)       Image: Soft (2012)     Image: Soft (2012)     Image: Soft (2012)       Image: Soft (2012)     Image: Soft (2012)     Image: Soft (2012)       Image: Soft (2012)     Image: Soft (2012)<                                                                                                    |                                                                  |                  |                                    | Etat de Conf PPP                                                                                                    |
| TY Annual plant  Cont THE  Cont THE Cont THE  Cont THE  Cont THE  Cont THE  Cont THE  Cont THE  Cont THE  Cont THE  Cont THE  Cont THE  Cont THE  Cont THE  Cont THE  Cont THE  Cont THE  |                                                                  |                  |                                    | Filescence (19)                                                                                                    |
| Lood makeumet<br>Cond THP                                                                                                    |                                                                  |                  |                                    | panau otob                                                                                                    |
| Contine                                                                                                    | Card PPP Manager still                                           | Internetion      | Fat de Conf PPP                    | Propriété Valeur                                                                                                    |
| Transports (Bucur)<br>Transports (Bucur)<br>Transports (Bucur)                                                                                                    | Card TTT (Hease print)<br>to Local assessment                    | Personalise      | État de Conf PPP                   | Satesial         Difuels           Propriotié         Valeur           Main de président une         Maclem Soft (BB 2.0 Agene Systell)           Type de simplement         macken                                                                                                    |
| Trate ruit 4er PPP tractif                                                                                                    | Gael FFF (Hease print)<br>to Local atalement<br>matter Carel 100 | Personalise      | État de Conf PPP<br>Général Détais | Default         Value           Proprietij         Valuer           Proprietij         Valuer           Type de zimpheinigue<br>Type de zimpheinigue<br>Type de zimpheinigue         modern<br>199                                                                                                    |
|                                                                                                    | Card TTT Johnson print)<br>to Local anatomet<br>salate Card 200  | Proceeding       | État de Conf PPP                   | Second         Delasts           Propriot it         Valence           Propriot it         Valence           Type de schapteringence         Woodern Soft JEBI 2.0 Agente System           Type de schapteringence         modern           Transport Schapteringence         1014           Transport Schapteringence         1014.7           Compression         1014.7                                                                                                    |
| Protocol and a second protocol and a second protocol and a second | al FFF (Hossecprine)<br>Local assistment<br>ann Carol FFP        | Same and Same    | Général Détais                     | December         December           Proprieté         Valeur           Dann du prémieré ruper         Modern Soft JEB 2.0 Agens 5           Type de céléphéré ruper         modern           Type de céléphéré ruper         modern           Type de céléphéré ruper         modern           Type de céléphéré ruper         modern           Type de céléphéré ruper         modern           Transports         101/13           Compression         (paure)           Transports         Toroits |

#### Ajouter un site

L'ajout d'un site s'effectue de la même manière qu'avec Windows XP : **Propriété de la connexion** ► Autre ► Ajouter.

| •   | Home II - 138, av. Léon Bérenger | Tel             | : +33 (0)4 93 19 37 37                           | CONNEXION RTC ENTR<br>UN E@SY ET UN PC |         |      | RE       |
|-----|----------------------------------|-----------------|--------------------------------------------------|----------------------------------------|---------|------|----------|
| WIT | http://www.wit.fr                | ⊦ax<br>Hot-line | : +33 (0)4 93 07 60 40<br>: +33 (0)4 93 19 37 30 | Réf. Doc                               | DTE041F | Date | 08-05-10 |
|     | <u> </u>                         |                 |                                                  | Version                                | 1.0     | Page | 12 / 17  |

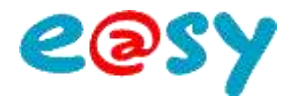

#### Windows Seven

# Créer une connexion distante depuis le PC \_

**Etape 1** Créer une connexion distante (PPP) depuis le PC :

#### Accéder à Panneau de configuration Centre réseau et partage

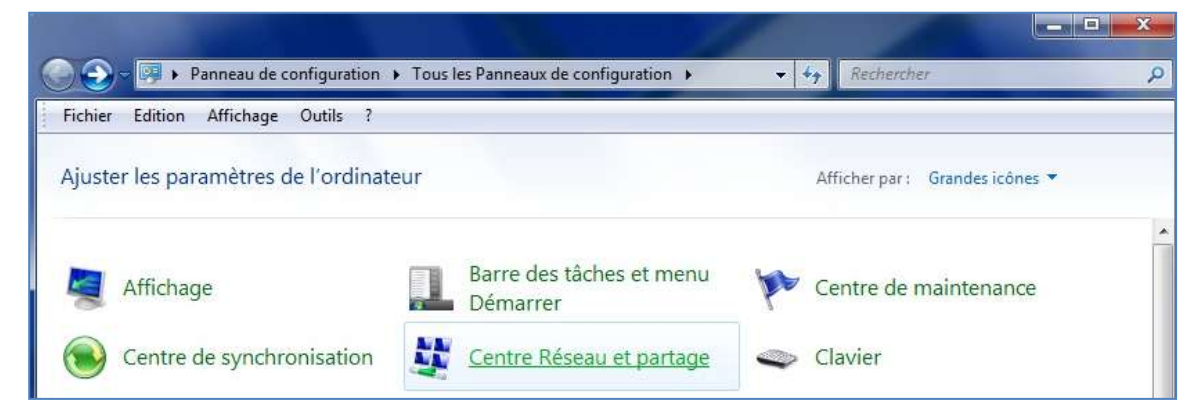

Etape 2 Cliquer sur Configurer une nouvelle connexion ou un nouveau réseau puis suivre les étapes suivantes :

| Configurer u | ne connexion d'accès à distance<br>Internet via une connexion d'acc | rês à distance                                                      |
|--------------|---------------------------------------------------------------------|---------------------------------------------------------------------|
| <b>E</b>     | Créer une connexion d'accès à                                       | distance                                                            |
| 3E           | ntrez les informations fo                                           | urnies par votre fournisseur de services Internet                   |
| 1            | luméro de téléphone d'accès à                                       | 0,0497120644                                                        |
| c            | istance :                                                           | Règles de numérotation                                              |
| 1            | lom d'utilisateur :                                                 | Admin                                                               |
| м            | 1ot de passe :                                                      |                                                                     |
|              |                                                                     | Afficher les caractères                                             |
|              |                                                                     | Mémoriser ce mot de passe                                           |
| 1            | lom de la connexion :                                               | Connexion WAN                                                       |
| 3            | 🚱 📃 Autoriser d'autres personr                                      | nes à utiliser cette connexion                                      |
|              | Cette option permet à tou<br>connexion.                             | ite personne disposant d'un accès à cet ordinateur d'utiliser cette |
|              | a n'ai pas de fournisseur de servi                                  | ces Internet                                                        |

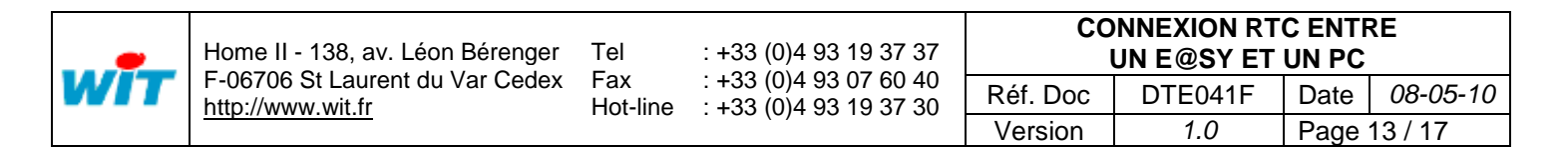

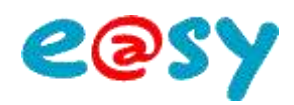

| Etablir la cor                                                                                    | nexion                                                                                                    |                                                                                                    |
|---------------------------------------------------------------------------------------------------|----------------------------------------------------------------------------------------------------|----------------------------------------------------------------------------------------------------|
| Etape 1 Lancer la connexio                                                                        | on réseau par le raccourci de la l                                                                                                    | barre des tâches : ኪ                                                                                  |
| Actuellement connecté à :<br>wit.fr<br>Accès Internet<br>Accès à distance et VPN<br>Connexion WAN | Connexion à Connexion WAN                                                                                                    | Connexion à Connexion WAN en cours<br>Vérification du nom d'utilisateur et du mot de passe<br>Annuler |
| Ouvrir le Centre Réseau et partage                                                                | Enregister ce nom d'utilisateur et ce mot de passe pour les<br>utilisateurs suivants :<br>Moj uniquement<br>Toute personne qui utilise cet ordinateur<br>Numéroter : 0.0497120600<br>Numéroter Annuler Propriétés Ajde<br>Connexion à Connexion WAN en cours<br>Appel de 0.0497120600 en cours<br>Annuler | Connexion à Connexion WAN en cours<br>Enregistrement de votre ordinateur sur le réseau<br>Annuler     |

Etape 2 Accéder à l'interface web de l'e@sy en ouvrant Internet Explorer et en renseignant l'adresse locale (PPP) de l'e@sy.

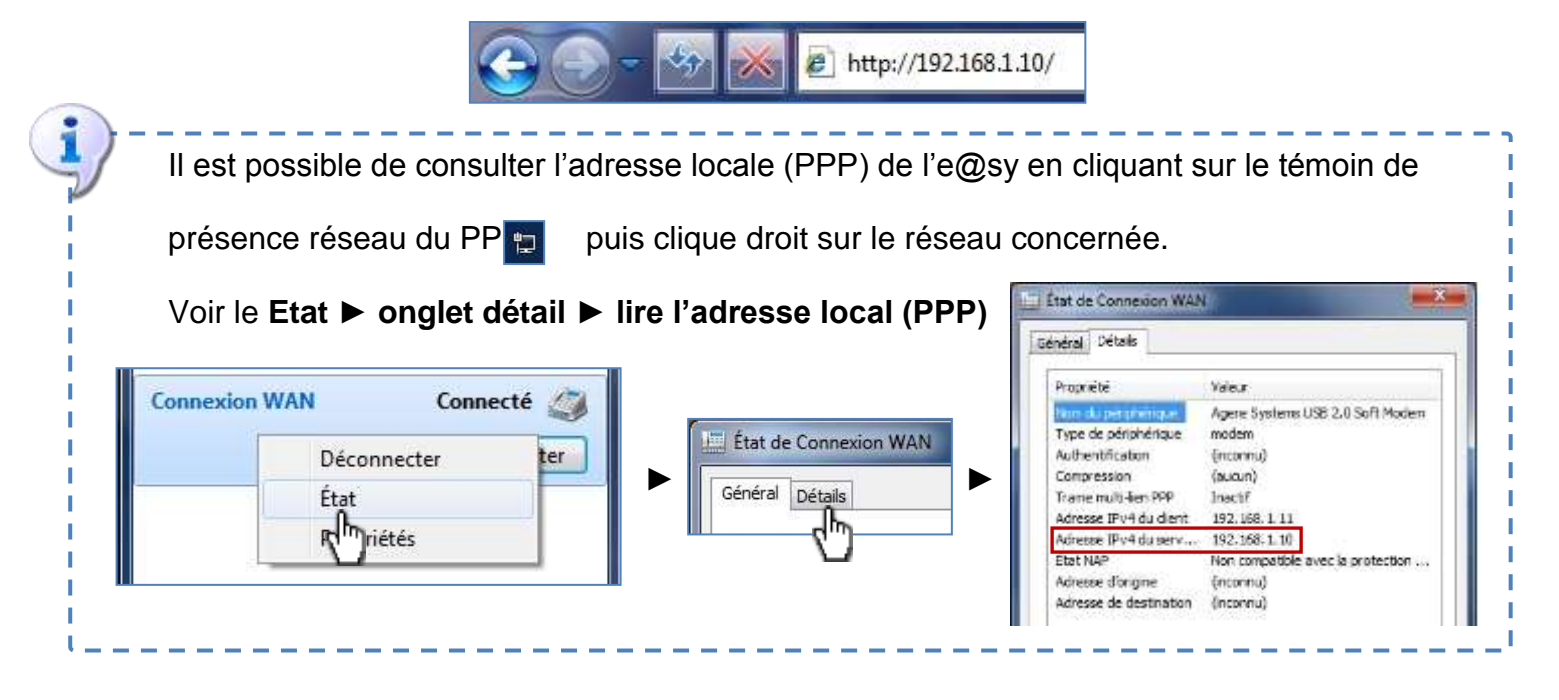

#### Ajouter un site

L'ajout d'un site s'effectue de la même manière qu'avec Windows XP : **Propriété de la connexion ► Autre ► Ajouter** 

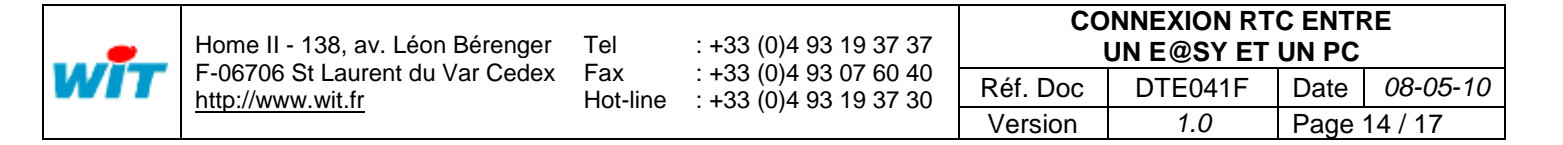

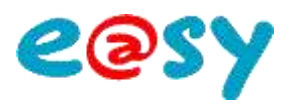

# Connexion à un autre équipement du réseau local (LAN)

#### **Configurer le routage NAT**

Le routage NAT consiste à rediriger les trames IP arrivant sur un port de communication de l'e@sy vers un autre équipement IP (API, Régulateur, Caméra IP, ...).

Cette fonctionnalité permet par exemple de se connecter à un équipement IP via le modem RTC de l'e@sy ; lorsque le réseau local (Ethernet) n'est pas raccordé à l'ADSL.

Le routage NAT de l'e@sy a été conçu pour une redirection du **média RTC** (PPP) vers le **média LAN** (Ethernet).

Le routage LAN → LAN est a réaliser par un routeur.

Etape 1 Pour activer le routage NAT, cocher la case NAT du menu Configuration ► Réseau ► TCP/IP.

|                                    | ncept uniq<br>PILOTAGE | ue pour<br>A DIST/ | r la MAITR<br>ANCE de vo | ISE ENERGE<br>os installatio | TIQUE<br>ons tech | niques      |          | Present Ay             |
|------------------------------------|------------------------|--------------------|--------------------------|------------------------------|-------------------|-------------|----------|------------------------|
| Exploitation                       | Param                  | iétrage.           | Cor                      | nfiguration                  |                   |             | >>       | 🐴 Admin 🚦              |
| Système Préférences                | Utilinatitur           | Réseau             | Maintenance              | Encegistrement               | Options           | Exploration | DashDisk | Liste des réseaux      |
| TCP/IP WIT                         |                        |                    |                          |                              |                   | 15          | 2 🕹 😔 🥩  | . TOPOP MIT            |
| 🔮 Internet                         | IAT EN COUFS DNS       | F                  |                          |                              |                   |             | -        | EldenBUS               |
| Téléphone Provider<br>Log Identité |                        |                    | 1                        |                              |                   |             |          | Extension GSM Cube COI |
| Log P5W                            |                        |                    |                          |                              |                   |             |          |                        |

Une fois validé, deux nouveaux onglets apparaissent : « NAT » et « NAT en cours ».

L'onglet **NAT en cours** permet de visualiser l'activité du routage NAT. L'onglet **NAT** permet de configurer la table de routage.

#### Etape 2 Configurer les paramètres NAT de façon suivante :

|                   | Exploitation                               | Paramét                                  | rage                                                                                                    | Configuration    |  |  |
|-------------------|--------------------------------------------|------------------------------------------|----------------------------------------------------------------------------------------------------|------------------|--|--|
|                   | Système                                    | Préférences                              | Utilisa                                                                                                    | ateur Réseau     |  |  |
| 👤 Т               | CP/IP WIT                                  |                                          |                                                                                                    |                  |  |  |
| Paran             | nètres Réseaux IP N                        | IAT NAT en cours DNS                     |                                                                                                    |                  |  |  |
| Valid             | e Port d'entrée                            | Addresse Serveur                         | Port Serveur                                                                                                    | Protocole        |  |  |
| ~                 | 1000                                       | 192.68.2.8                               | 80                                                                                                    | TCP & UDP 🔽      |  |  |
| <b>/</b>          | 2000                                       | 192.68.2.54                              | 80                                                                                                    | TCP & UDP 💌      |  |  |
| 1                 | 3000                                       | 192.68.2.131                             | 125                                                                                                    | TCP & UDP 💌      |  |  |
| Vali              | ide                                        | Etat du rou                              | utage.                                                                                                    |                  |  |  |
| Por               | t d'entrée                                 | mmunication en<br>adresse locale. Ex     | t <b>rant.</b><br>: 192.68.2.10:1000                                                                              |                  |  |  |
| Por<br>Por<br>Pro | rt Adresse Server<br>et Serveur<br>etocole | eur Adresse IF<br>Port de co<br>TCP & UD | Adresse IP de l'équipement à joindre.<br>Port de communication de l'équipement à joindre<br>TCP & UDP par défaut. |                  |  |  |
| Н                 | ome II - 138, av. Léon                     | Bérenger Tel : +:                        | 33 (0)4 93 19 37 37                                                                                               | CONNEXION RTC EN |  |  |

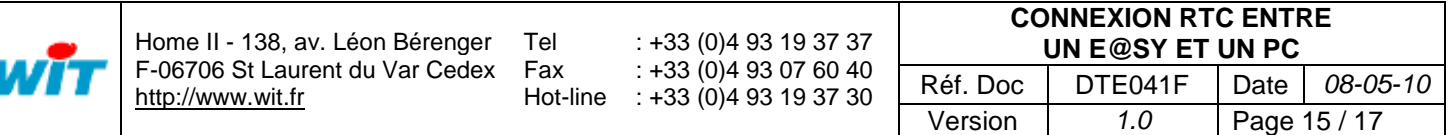

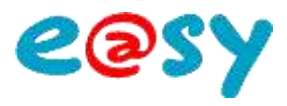

# Joindre l'équipement

- Etablir une connexion PPP entre l'e@sy et le PC. Etape 1
- Etape 2 Pour accéder à un équipement, ouvrir le navigateur WEB et renseigner l'adresse IP locale (PPP) de l'équipement suivi du port d'entrée de l'équipement séparés par : (les deux points).
- Exemple Ouvrir le navigateur Internet Explorer puis spécifier l'adresse local PPP suivie du port d'entrée associé à l'équipement à joindre :

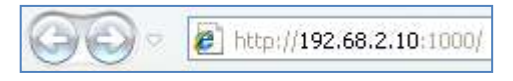

Schéma de principe

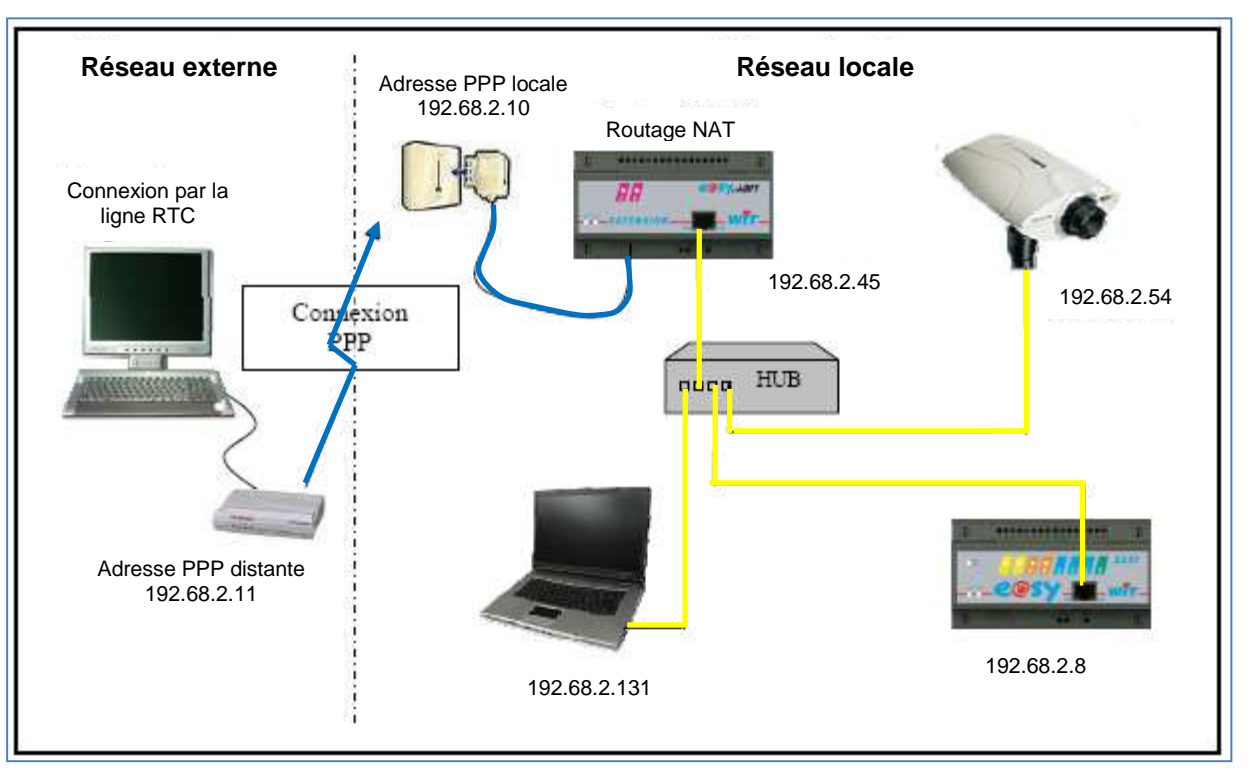

Etape 3 Pour mettre fin à la connexion, cliquer sur « Se déconnecter » dans les paramètres de la connexion accessible depuis la barre des tâches de Windows :

Tel

Fax

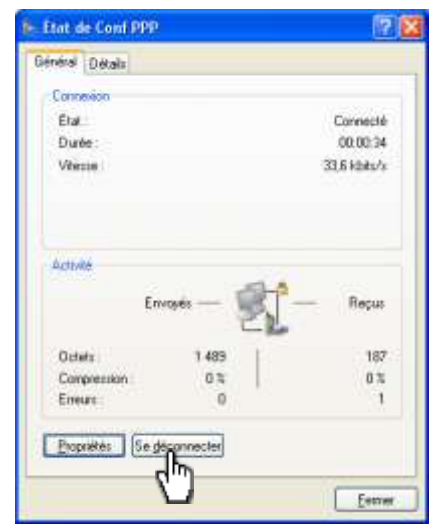

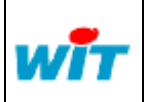

Home II - 138, av. Léon Bérenger F-06706 St Laurent du Var Cedex http://www.wit.fr

: +33 (0)4 93 19 37 37 : +33 (0)4 93 07 60 40 Hot-line : +33 (0)4 93 19 37 30

| CONNEXION RTC ENTRE<br>UN E@SY ET UN PC |  |  |  |  |  |  |  |
|-----------------------------------------|--|--|--|--|--|--|--|
| Réf. Doc DTE041F Date 08-05-10          |  |  |  |  |  |  |  |
| Version 1.0 Page 16 / 17                |  |  |  |  |  |  |  |

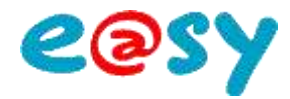

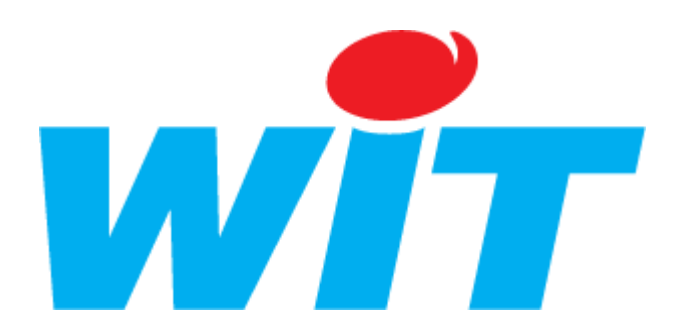

#### **CONCEPTEUR / FABRICANT**

138 , Avenue Léon Bérenger – 06700 SAINT LAURENT DU VAR

Tél : 04 93 19 37 37 - Fax : 04 93 07 60 40

#### SUPPORT TECHNIQUE

E-mail : <u>hot-line@wit.fr</u> Internet : <u>http://www.wit.fr</u>

| CONNEXION RTC ENTRE<br>UN E@SY ET UN PC |         |              |          |  |  |
|-----------------------------------------|---------|--------------|----------|--|--|
| Réf. Doc                                | DTE041F | Date         | 08-05-10 |  |  |
| Version                                 | 1.0     | Page 17 / 17 |          |  |  |